Atendimento ao Discente

# **ABERTURA DE CHAMADO VIA** SAGITTA

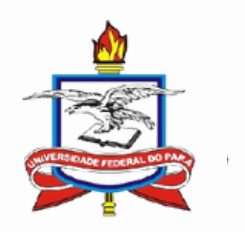

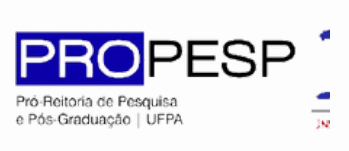

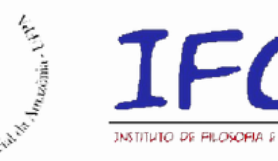

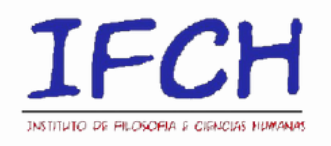

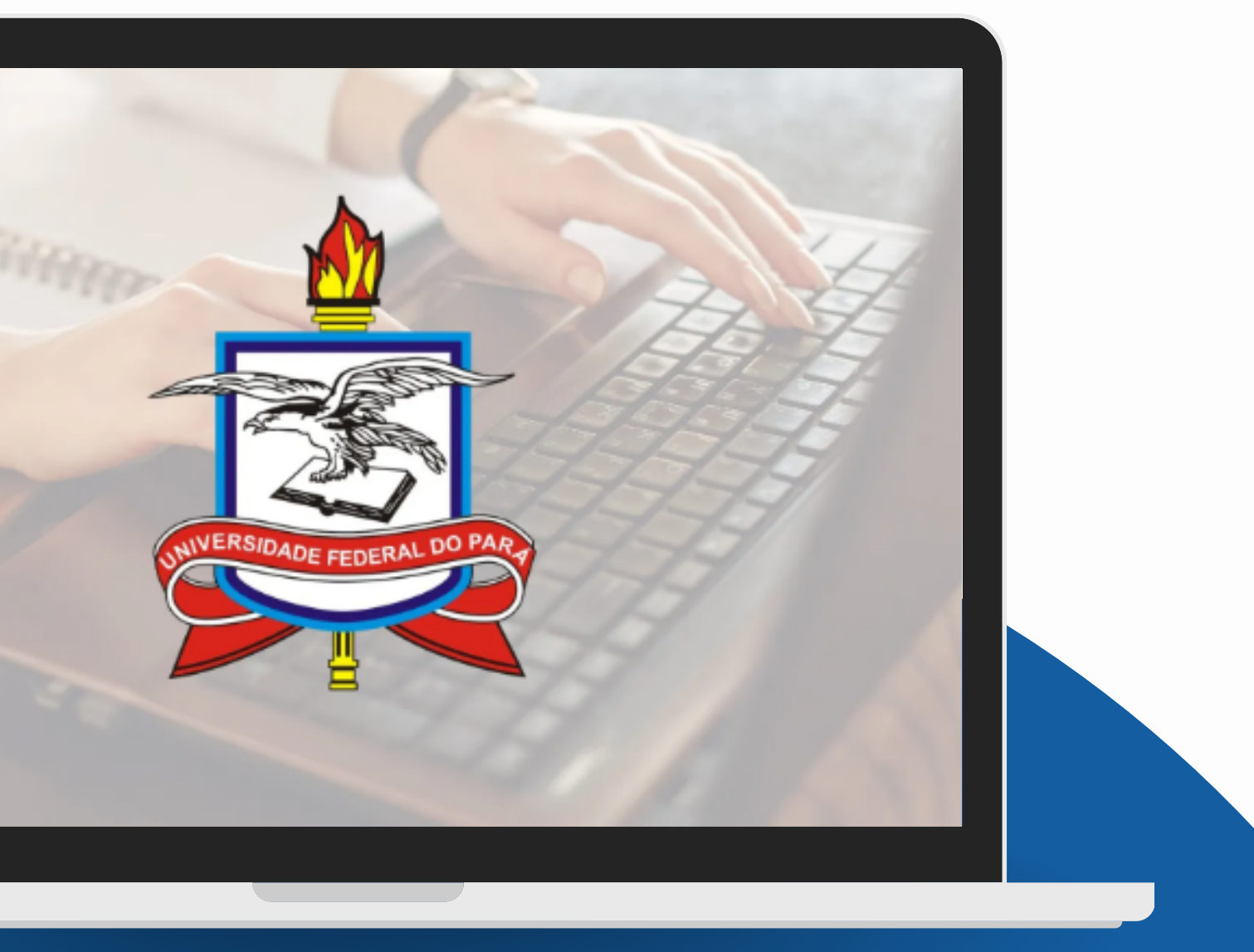

Passo 1

Para realizar a abertura de chamado via Sagitta você deve realizar LOGIN na página <u>sagitta.ufpa.br</u> (são os mesmos que você usar para acessar o SIGAA).

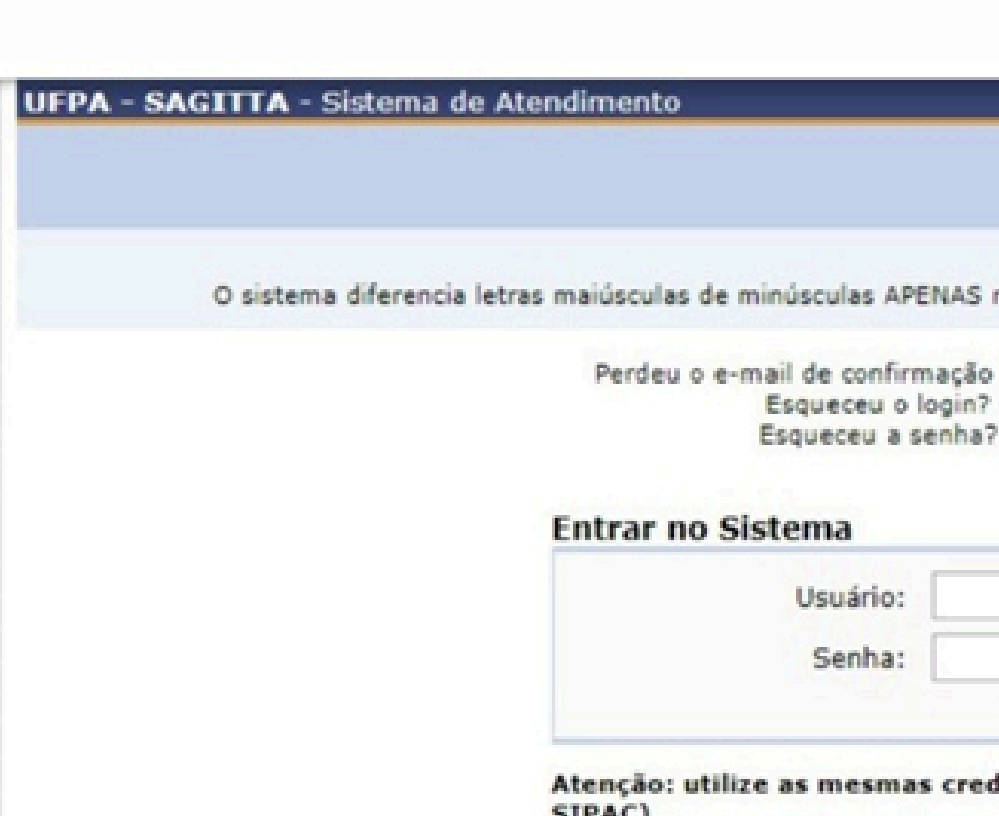

SIPAC) Não utilize as credenciais do e-mail.

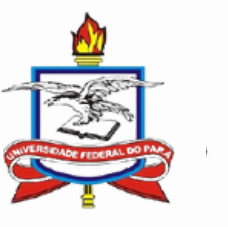

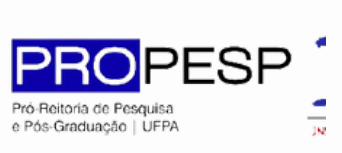

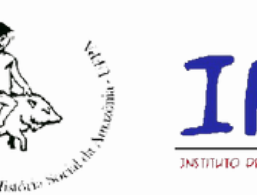

ATENÇÃO!

O sistema diferencia letras maiúsculas de minúsculas APENAS na senha, portanto ela deve ser digitada da mesma maneira que no cadastro.

Perdeu o e-mail de confirmação de cadastro? Clique aqui para recuperá-lo. Esqueceu o login? Clique aqui para recuperá-lo. Esqueceu a senha? Clique aqui para recuperá-la.

| Entrar |  |
|--------|--|

Atenção: utilize as mesmas credenciais do SIG-UFPA (SIGAA, SIGRH e

Passo 2

### Selecione "Nova Chamada"

UFPA - SAGITTA - Sistema de Atendimento

Busque um assunto por palavras-chave

Para encontrar mais facilmente os serviços oferecidos pela UFPA, selecione a unidade prestadora logo abaixo:

**ARQGERAL - ARQUIVO CENTRAL - BELÉM** CABAE - CAMPUS UNIVERSITARIO DE ABAETETUBA - ABAETETUBA CALTA - CAMPUS UNIVERSITARIO DE ALTAMIRA - ALTAMIRA CANAN - CAMPUS UNIVERSITARIO DE ANANINDEUA - ANANINDEUA CBRAG - CAMPUS UNIVERSITARIO DE BRAGANCA - BRAGANÇA CCAPA - CAMPUS UNIVERSITARIO DE CAPANEMA - CAPANEMA CCAST - CAMPUS UNIVERSITARIO DE CASTANHAL - CASTANHAL CAMPSALINAS - CAMPUS UNIVERSITARIO DE SALINOPOLIS -SALINÓPOLIS **CTUCU - CAMPUS UNIVERSITARIO DE TUCURUI - TUCURUÍ** CBREV - CAMPUS UNIVERSITARIO DO MARAJO - BREVES - BREVES CSOUR - CAMPUS UNIVERSITARIO DO MARAJO - SOURE - SOURE CCAME - CAMPUS UNIVERSITARIO DO TOCANTINS - CAMETA - CAMETÁ **CEBN - CENTRO DE EVENTOS BENEDITO NUNES - BELÉM** CIAC - CENTRO DE REGISTRO E INDICADORES ACADEMICOS - BELÉM CTIC - CENTRO DE TECNOLOGIA DA INFORMAÇÃO E COMUNICAÇÃO -BELÉM NPI - ESCOLA DE APLICACAO - BELÉM

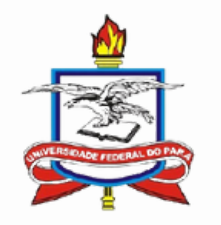

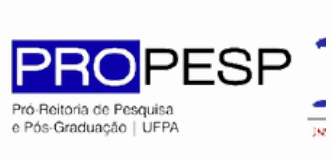

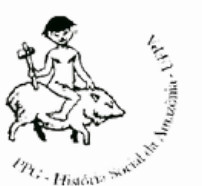

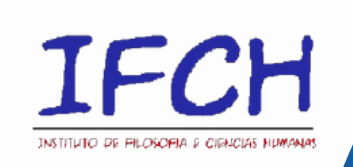

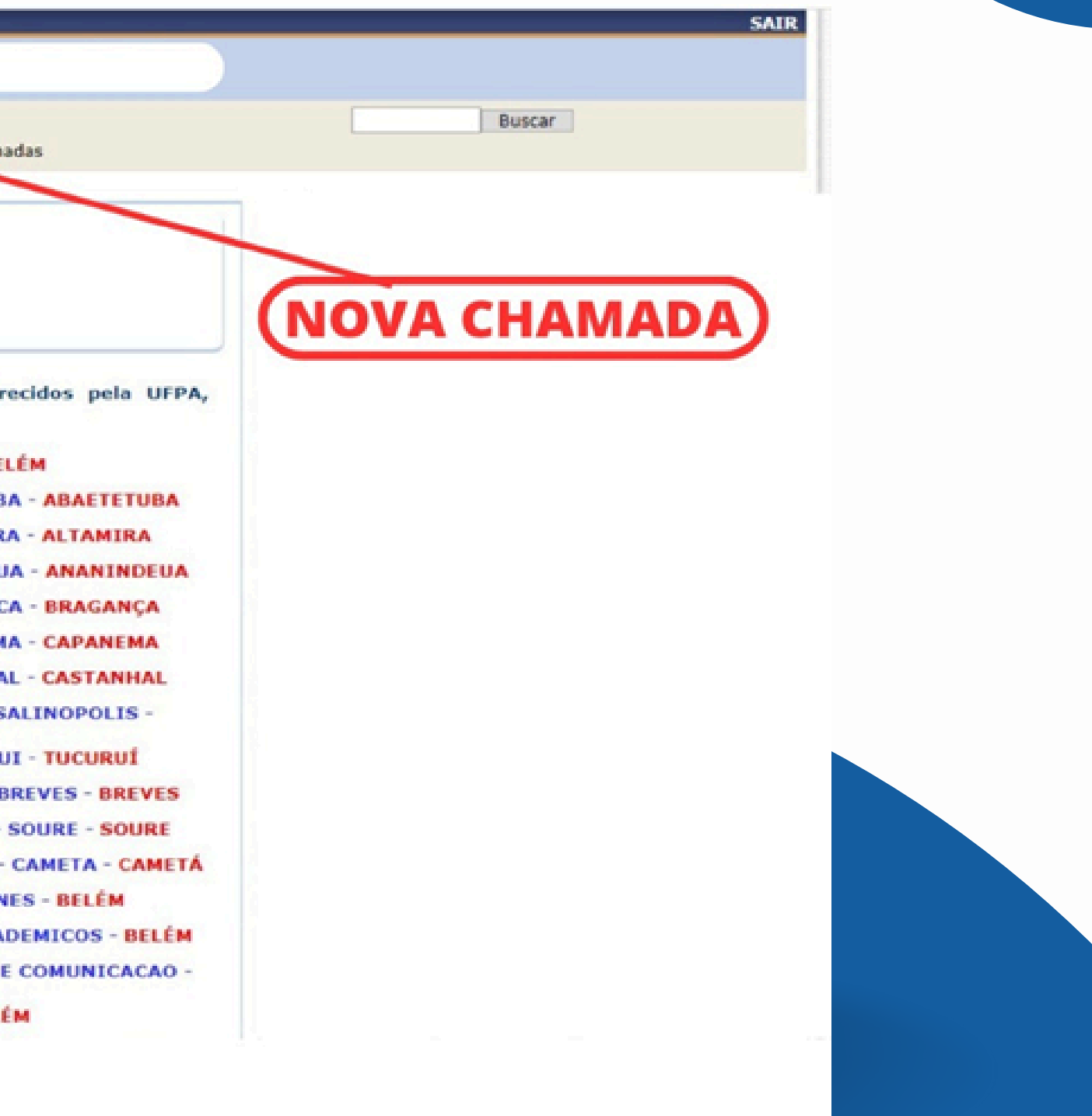

Passo 3

### Selecione "IFCH - Instituto de Filosofia e Ciências Humanas"

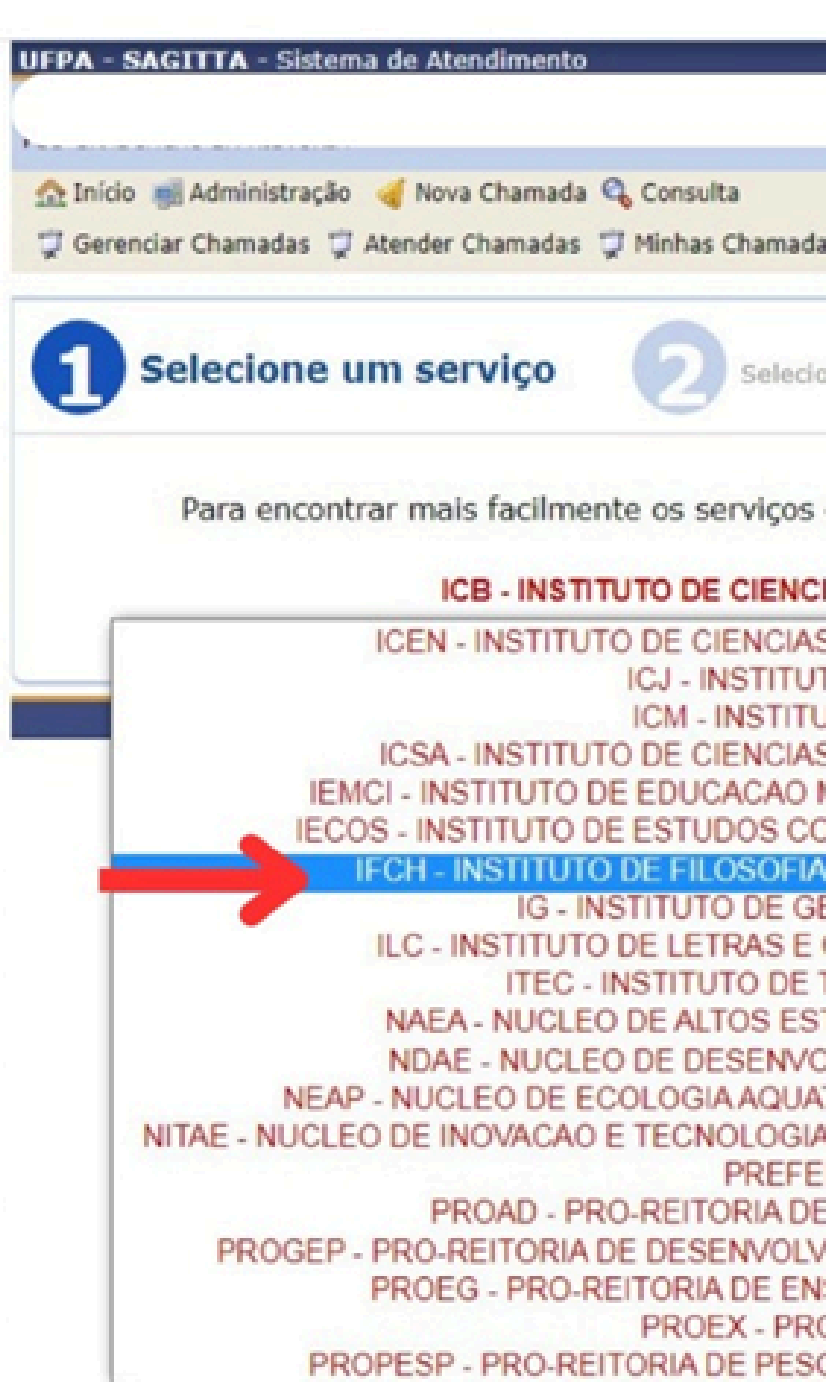

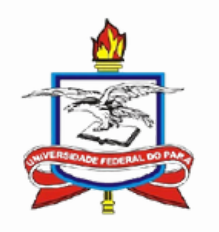

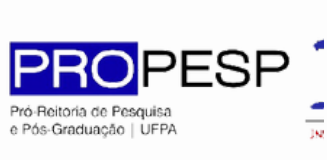

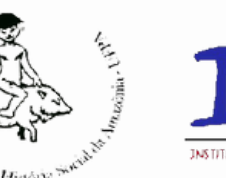

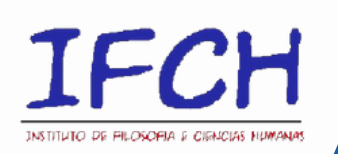

|                                                                                                    | SAII                                                                                                    | R |
|----------------------------------------------------------------------------------------------------|----------------------------------------------------------------------------------------------------|---|
| as                                                                                                    | Buscar                                                                                                    |   |
| one um assunto                                                                                                    | Solicite atendimento                                                                                                    |   |
| oferecidos pela UFPA, s                                                                                                    | elecione a unidade prestadora logo abaixo:                                                                                                    |   |
| S EXATAS E NATURAIS -<br>TO DE CIENCIAS JURIDI<br>JTO DE CIENCIAS MEDIO<br>S SOCIAIS APLICADAS -<br>MATEMATICA E CIENTIFI<br>OSTEIROS - BRAGANCA<br>E CIENCIAS - BELÉM -<br>E COMUNICACAO - BELÉM -<br>TECNOLOGIA - BELÉM -<br>TUDOS AMAZONICOS - E<br>OLVIMENTO AMAZÔNICO<br>ATICA E PESCA DA AMAZO | BELÉM - FONE: (91) 3201-7400<br>CAS - BELÉM<br>CAS - BELÉM<br>BELÉM - FONE: (91) 3201-7101<br>CA - BELÉM - FONE: (91) 3201-8070<br>- BRAGANÇA - FONE: (91) 3201-7175<br>- BELÉM - FONE: (91) 3201-7369<br>FONE: (91) 3201-7932<br>A - FONE: (91) 3201-7499 / 8301<br>FONE: (91) 3201-7254<br>BELÉM - FONE: (91) 3201-7231<br>O EM ENGENHARIA - TUCURUÍ<br>ONIA - BELÉM - FONE: (91) 3201-7178<br>O E EXTENSAO - BELÉM - FONE: (91) 3201-8464 |   |
| EITURA - PREFEITURA - E<br>E ADMINISTRACAO - BEL<br>/IMENTO E GESTAO DE I<br>ISINO DE GRADUACAO -<br>O-REITORIA DE EXTENS                                                                                                    | BELÉM<br>ÉM - FONE: (91) 3201-7125<br>PESSOAL - BELÉM - FONE: (91) 3201-7530<br>BELÉM - FONE: (91) 3201-8103<br>AO - BELÉM                                                                                                    |   |

Passo 4

No Perfil do **PROGRAMA DE PÓS-GRADUAÇÃO EM HISTÓRIA clique no** Tópico que engloba o assunto que você gostaria de tratar

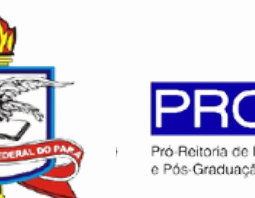

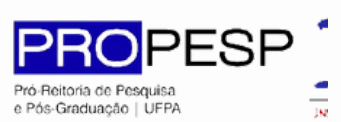

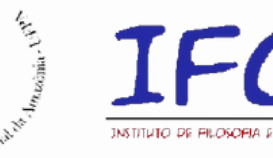

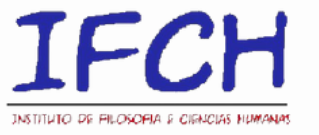

Para encontrar mais facilmente os serviços oferecidos pela UFPA, selecione a unidade prestadora logo abaixo:

#### IFCH - INSTITUTO DE FILOSOFIA E CIENCIAS HUMANAS - BELÉM - FONE: (91) 3201-7389

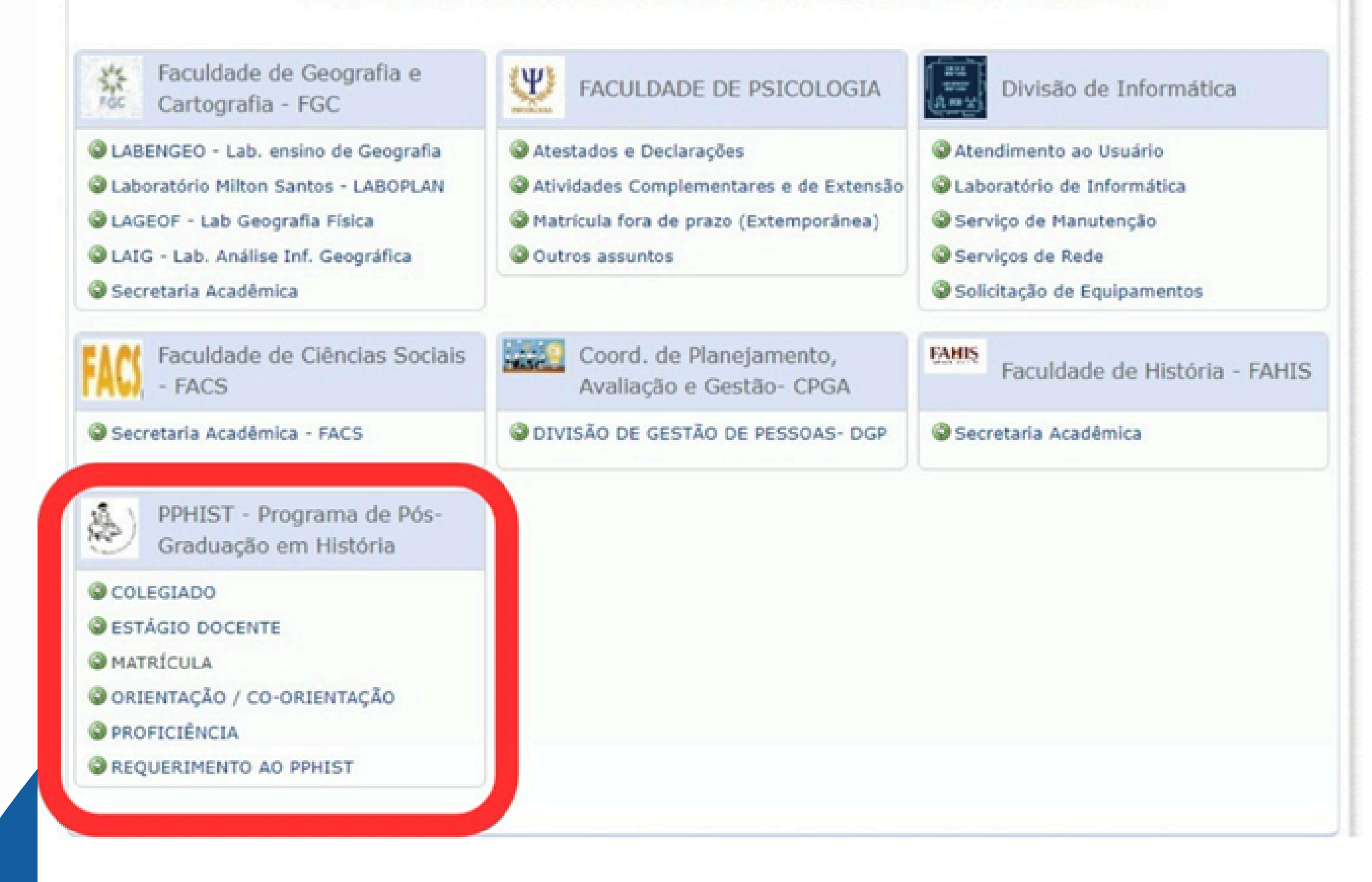

**Exemplo:** 

### No tópico "MATRÍCULA" temos as opções:

- Ajuste de Matrícula
- Correções no Histórico Acadêmico

| 🟠 Inicio 📑 Administração 🤘 Nova Chamada 🔩    | Consulta                | Buscar                                                                                                    |
|----------------------------------------------|-------------------------|----------------------------------------------------------------------------------------------------|
| 🐺 Gerenciar Chamadas 🐺 Atender Chamadas 🐺    | Minhas Chamadas         |                                                                                                    |
|                                              | 2 Selecione             | e um assunto Solicite atendimento                                                                                              |
| MATRÍCULA                                    | • Outros assuntos       |                                                                                                    |
| Solicitação de Matrícula em Atividades       | AJUSTE DE MA            | ATRÍCULA                                                                                                    |
| Academicas; ajustes de matricula.            | Descreva a sua s        | olicitação indicando o período letivo.                                                                                         |
| Unidade Provedora                            | Prazo Estimado:         | 1 a 10 dias úteis                                                                                                    |
| INSTITUTO DE FILOSOFIA E CIENCIAS<br>HUMANAS | Quem pode<br>solicitar: | Docente, Secretaria de Curso, Secretaria de Instituto, Discente Ativo,<br>Discente Stricto-Sensu Ativo, Técnico Administrativo |
| Escopo                                       | Correções no            | Histórico Acadêmico                                                                                                    |
| Anexos                                       | Indicar eventuais       | inconsistências existentes no Histórico Acadêmico e solicitar correção.                                                        |
|                                              | Prazo Estimado:         | 1 a 30 dias úteis                                                                                                    |
| Disponibilidade                              | Quem pode<br>solicitar: | Todos                                                                                                    |
| 24h por dia, 7 dias por semana               |                         |                                                                                                    |
| Suporte                                      |                         |                                                                                                    |

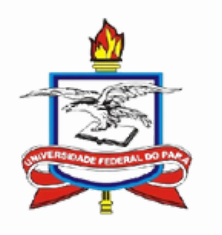

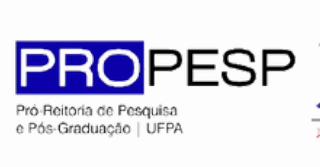

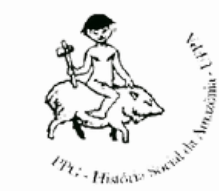

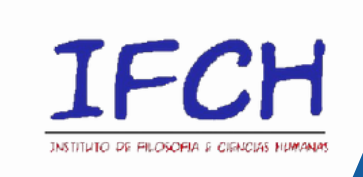

SAGITTA - Sistema de Atendiment

**Exemplo:** 

Selecionando Ajuste de Matrícula, preencha os campos e descreva sua solicitação, se quiser, é possível anexar documentos, por fim clique em Criar Chamada.

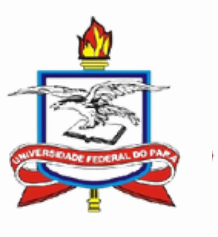

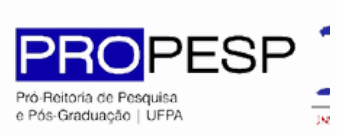

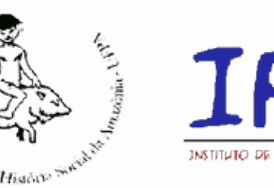

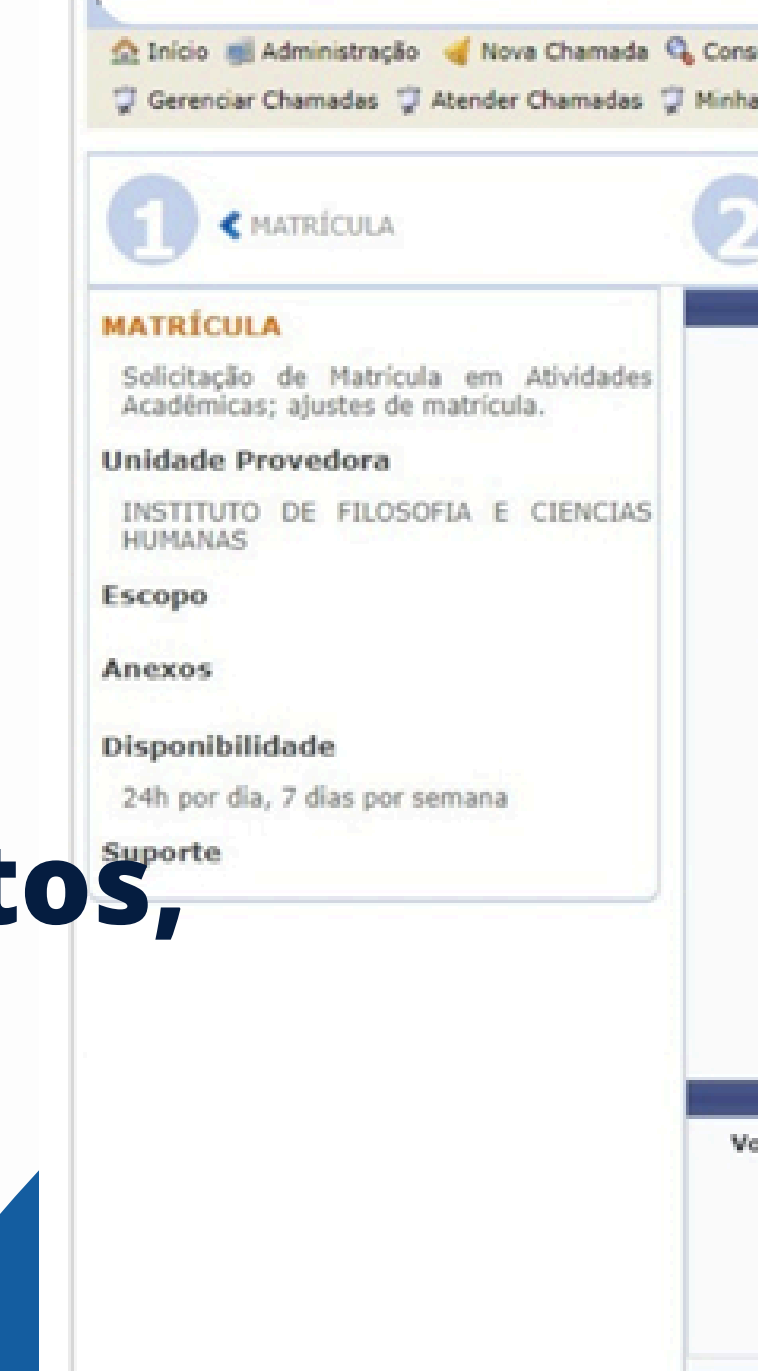

| amadas            | Buscar                                                               |
|-------------------|----------------------------------------------------------------------|
| JUSTE DE MATRÍ    | CULA Solicite atendimento                                            |
|                   | FORMULARIO DE ABERTURA DE CHAMADA                                    |
| Unidade:          | IFCH - INSTITUTO DE FILOSOFIA E CIENCIAS HUMANAS                     |
| Serviço:          | MATRÍCULA                                                            |
| Assunto:          | AJUSTE DE MATRÍCULA                                                  |
| Solicitante:      |                                                                      |
| iefone Contato: • |                                                                      |
| o-Solicitante:    | Busque por nome ou e-mail                                            |
| ressados(as):     | Busque por nome ou e-mail Adicionar                                  |
| ome Completo: •   |                                                                      |
| Matricula: •      |                                                                      |
| E-Mail: *         |                                                                      |
| Telefone: *       |                                                                      |
| Disciplina:       |                                                                      |
|                   | Prezados, gostaria de regularizar a minha matrícula na Disciplina X. |
| Solicitação: •    |                                                                      |
|                   |                                                                      |
|                   | Anexos                                                               |
| ode anexar vário  | s documentos à sua chamada. Selecione e Envie para adicioná-los!     |
|                   |                                                                      |
|                   | + Procurar - Enviar O Cancelar                                       |
| Upload:           |                                                                      |
| agem de Anexos:   |                                                                      |
|                   |                                                                      |
|                   | Char Chamada Cancelar                                                |

### **Pronto!**

### Agora basta aguardar o atendimento, os prazos estão descritos nas informações da Chamada.

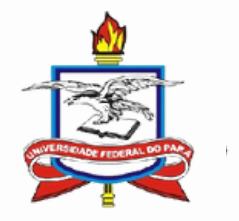

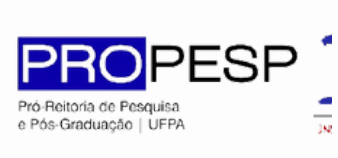

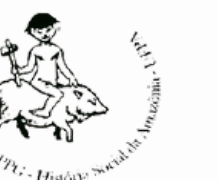

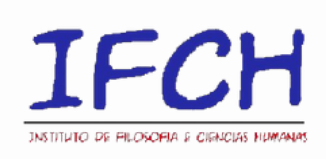